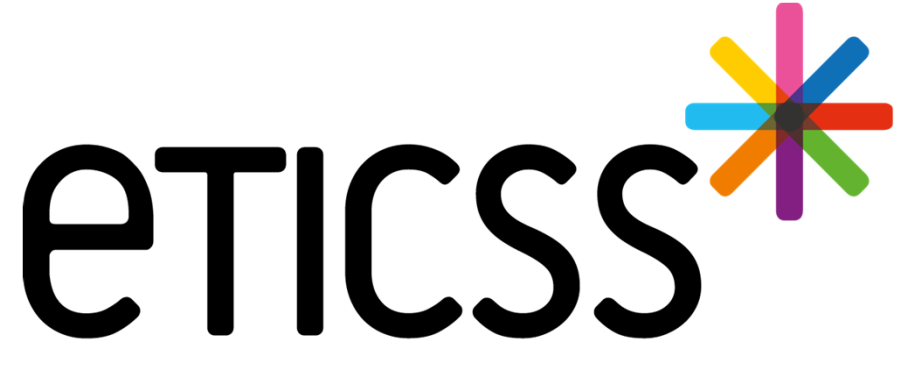

Territoire Innovant Coordonné Santé Social

# \*STELLA MISE À JOUR

Septembre 2024

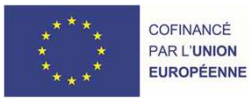

RECION BOURGOGNE FRANCHE COMTE

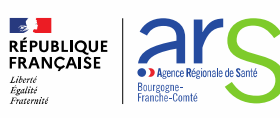

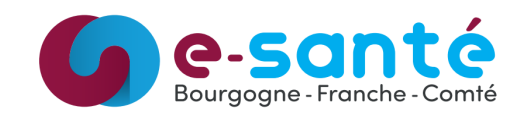

## **Evolutions implémentées**

#### **<u>1 - Evolutions générales sur l'applicatif STELLA</u>**

#### Demandes

Pouvoir transférer une demande à une autre structure (<u>détails</u>) Affichage de la date de réception à la place de la date de création (<u>détails</u>)

#### ✤ Agenda

Pouvoir distinguer une mission CPTS spécifique (détails)

#### ✤ Autre

Distinguer qu'un patient à un dossier eTICSS ou non (détails)

#### 2 – Evolutions transverses aux différents eparcours

- Evolution concernant la fiche patient (<u>détails</u>)
- Evolutions liées aux documents (<u>détails</u>)

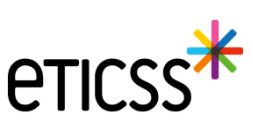

## Demandes

#### Pouvoir transférer une demande à une autre structure

Un nouveau bloc est présent dans le formulaire de demande en mode "plié/déplié":

| Transfert de la demande à un autre établissement :                  | Déplier 🗞 |           |
|---------------------------------------------------------------------|-----------|-----------|
| Transfert de la demande à un autre établissement :<br>Établissement |           | Replier O |
| Q Rechercher un établissement                                       |           |           |

L'application vous propose de rechercher un établissement / unité vers qui transférer la demande A la validation, un message vous informe du devenir de la demande pour votre structure ainsi que la structure destinatrice

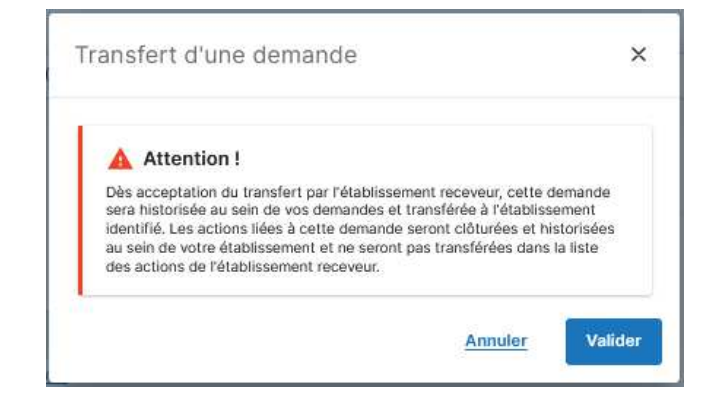

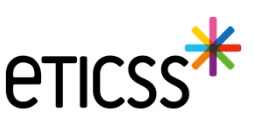

## Demandes

#### Pouvoir transférer une demande à une autre structure (suite)

Tant que la demande n'est pas lue par la structure destinatrice, celle-ci sera affichée comme suit, pour l'établissement expéditeur :

#### 🗐 Liste des demandes : 54<sup>40</sup>

|            | Туре 👻      | Titre 💌                                  | Adresseur • | Patient<br>concerné 💌 | Date de réception 🔺 |  |
|------------|-------------|------------------------------------------|-------------|-----------------------|---------------------|--|
| <b>8</b> 7 | Information | <ul> <li>Demande à réorienter</li> </ul> | Patient     |                       | 27/08/2024 - 08:42  |  |

Dès que la structure se connectera sur la plateforme STELLA, elle recevra un message de ce type :

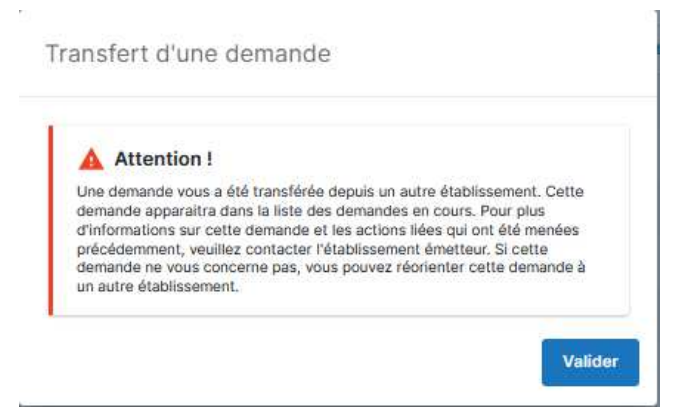

Une fois validée, la demande s'affichera en tant que demande transférée (autant pour votre structure ainsi que la structure destinatrice)

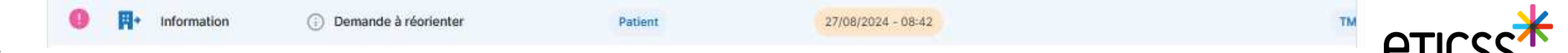

#### Demandes

Affichage de la date de réception à la place de la date de création

| iste des demandes  |                       |                                                                                                    |                                   |                       | er une demande vierg                                          | e 🕥 Voir l'his    | storique + Ajouter u | ne demande       |
|--------------------|-----------------------|----------------------------------------------------------------------------------------------------|-----------------------------------|-----------------------|---------------------------------------------------------------|-------------------|----------------------|------------------|
| <b>Q</b> Recherche | er une demande ave    | c son titre, se description, son numéro, les info                                                                                                    | ormations du demandeur o          | u de l'objet de       | la demande                                                    |                   |                      |                  |
| trer par :         | Unità                 |                                                                                                    |                                   | Référent              |                                                               |                   |                      | 9                |
|                    |                       |                                                                                                    |                                   |                       |                                                               |                   |                      |                  |
| Liste de           | es demandes : 2       | 88                                                                                                    |                                   |                       |                                                               |                   |                      |                  |
| Liste de           | es demandes : 2       | 28 <sup>20</sup><br>Titre •                                                                                                    | Adresseur 🔻                       | Patient<br>concerné 🔻 | Date de réception 🔺                                           | Date d'échéance 💌 | Transmise à          | Créa             |
| 3 Liste de         | Type •<br>Information | 28 <sup>4</sup><br>Titre •<br>(i) Demande à réorienter                                                                                                    | Adresseur 🔻                       | Patient<br>concerné 👻 | Date de réception   27/08/2024 - 08:42                        | Date d'échéance 🔻 | Transmise à          | Créa<br>TM       |
| ∃ Liste de         | Type •<br>Information | Titre  Titre  Ti | Adresseur 💌<br>Patient<br>Patient | Patient<br>concerné 💌 | Date de réception<br>27/08/2024 - 08:42<br>05/08/2024 - 09:36 | Date d'échéance 🔻 | Transmise à          | Créa<br>TM<br>TC |

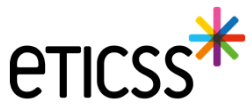

## ✤ Agenda

## Pouvoir distinguer une mission CPTS spécifique (uniquement pour les structures CPTS)

| VÉNEMENT AIDE À LA PLANIFICATION PARTICIPANTS |                                  |
|-----------------------------------------------|----------------------------------|
| tre de l'événement                            | Catégorie de l'événement         |
| Saisir ici                                    | Sélectionner le type d'événement |
| tission(s) CPTS                               |                                  |
| Sélectionner                                  | Ţ                                |
| Mission 1                                     |                                  |
| Mission 2                                     |                                  |
| Mission 3                                     |                                  |
| Mission 4                                     |                                  |
| Mission 5                                     |                                  |
| Mission 6                                     |                                  |
| Fonctionnement CPTS                           |                                  |

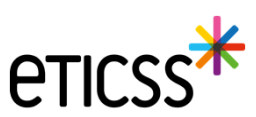

## Autre

#### Distinguer qu'un patient à un dossier eTICSS ou non

En passant le curseur de la souris sur l'icône, une infobulle peut afficher :

- Pas de dossier eTICSS (avec icone eTICSS ou régionale)
- Dossier eTICSS existant, avec le type de consentement et la date

Afficher les résultats étendus uniq

| i | 10 CORRESPONDANCES |                                         |                       |                         |                  |                         |          |                    |                    |    |              |     |  |  |
|---|--------------------|-----------------------------------------|-----------------------|-------------------------|------------------|-------------------------|----------|--------------------|--------------------|----|--------------|-----|--|--|
| 1 | Pas de             | e dossier e                             | TICSS                 | Nom de naissance        | Prénom(s)        | Date de naissance - Âge | Sexe     | CP de<br>naissance | CP de<br>résidence | SP | IPP          | INS |  |  |
|   | 0                  | *                                       | TEST                  | TEST                    | PRENOM           | 26/07/1932 - 92 ans     | Féminin  |                    | 71100              | ÷  | 009913634116 | -   |  |  |
|   | 0                  | *                                       | TEST PPCS             | TEST PPCS               | PRENOM PPCS      | 23/06/1984 - 40 ans     | Masculin | 99999              | 21700              | 0  | 009727746315 |     |  |  |
|   | Pas d              | e dossier (                             |                       | TESTSCBL                | PRENOM CBL       | 15/03/1960 - 64 ans     | Féminin  | 71100              | 71100              | -  | 000500349440 |     |  |  |
|   | 0                  | REGION<br>BOURCOCHE<br>FRANCHE<br>CONTE | TESTDOUBLONPOT<br>ESA | D TESTDOUBLONPOT<br>ESA | D Prenom, Prenom | 01/01/2000 - 24 ans     | Féminin  | 75001              | 75001              | -  | 3653146      | -   |  |  |

| Dossier eTICSS existant, |                                    | Nom de naissance | Prénom(s) | Date de naissance - Âge | Sexe                | CP de<br>naissance  | CP de<br>résidence | SP    | IPP   | INS          |              |   |
|--------------------------|------------------------------------|------------------|-----------|-------------------------|---------------------|---------------------|--------------------|-------|-------|--------------|--------------|---|
|                          | consentement donné -<br>22/08/2024 |                  | TEST      | PRENOM                  | 26/07/1932 - 92 ans | Féminin             |                    | 71100 | -     | 009913634116 | -            |   |
|                          | 0                                  | *                | TEST PPCS | TEST PPCS               | PRENOM PPCS         | 23/06/1984 - 40 ans | Masculin           | 99999 | 21700 |              | 009727746315 | - |

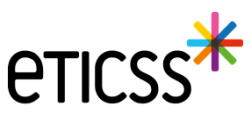

## 2 - Evolutions transverses aux différents eparcours

## Fiche du Patient – Entourage du patient – Ajout de plusieurs numéros de téléphone

Dans la Fiche du Patient, lorsque l'entourage du patient est renseigné, il est désormais possible d'ajouter plusieurs numéros de téléphone

| ETICSS <sup>®</sup>   A&PPOP | CP CENTITE VARIANE REPENANCE SUBPORTS PEDIATRIQUE                                          |                      |                    | antina 🗸 | X                                                                                         |         |  |  |  |  |
|------------------------------|--------------------------------------------------------------------------------------------|----------------------|--------------------|----------|-------------------------------------------------------------------------------------------|---------|--|--|--|--|
| no.                          | DU PATIENT SUIVI DE CORPULENCE PLAN SANTÉ DOCUMENTS JOURNAL                                |                      |                    |          | l Ine fois les numéros de téléphone ajoutés :                                             |         |  |  |  |  |
| 10                           | Entra disated > Entrarge du patient Entourage du patient                                   |                      |                    |          | <ul> <li>Un seul numéro est visible (le 1er), les autres numéros sont affichés</li> </ul> |         |  |  |  |  |
|                              | II. Encourage du patient                                                                   |                      |                    |          | lorsque l'utilisateur survole la pastille « +X »                                          |         |  |  |  |  |
|                              | Tous les champs précédés d'un actérisque * sont déligatives:<br>Membre(s) de l'entourage : |                      |                    |          |                                                                                           |         |  |  |  |  |
|                              | * Nom                                                                                      | * Prénem             |                    |          |                                                                                           |         |  |  |  |  |
|                              |                                                                                            | 100                  |                    |          |                                                                                           | ×       |  |  |  |  |
|                              | * Relation                                                                                 | Role                 |                    | -        | CTICSS* RéPPOP DISFOSTIF REPPOP IDENTITÉ Validée REPÉRAGE SURPOIDS PÉDIATRIQUE            | QUITTER |  |  |  |  |
|                              | Mins                                                                                       | Autorité parentale   |                    |          | RICHE DU RATENT SURVIDE COBRIE ENCE PLAN SANTÉ DOCUMENTS JOURNAL                          |         |  |  |  |  |
|                              | Advesse                                                                                    | Code postal          | Commune            |          |                                                                                           |         |  |  |  |  |
|                              | ** Alexa shall                                                                             |                      |                    |          | Autoride generation<br>Relation avec in patient : More                                    |         |  |  |  |  |
|                              | ** Telephone ** Telephone<br>06 63 07 56                                                   | •                    | Täläghone<br>06 26 |          |                                                                                           |         |  |  |  |  |
|                              | ** Telephone<br>D7 19                                                                      |                      |                    |          |                                                                                           |         |  |  |  |  |
|                              | Cliquez sur « Ajouter un                                                                   | n téléphone » pour c | haque nouvel ajout |          |                                                                                           |         |  |  |  |  |
|                              | + Aposter une personne de l'entourage                                                      |                      |                    |          |                                                                                           |         |  |  |  |  |
|                              | Valider <u>Annular</u>                                                                     |                      |                    |          |                                                                                           |         |  |  |  |  |

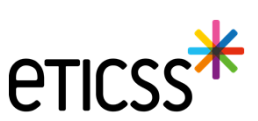

## Evolutions liées aux documents

- Affichage de l'application depuis laquelle le document a été inséré dans la base documentaire
  - Dorénavant dans les bandeaux : documents du patients importés et documents archivés, chaque élément affichera un label indiquant le nom de l'application depuis laquelle il a été inséré dans la base documentaire

| CTICCS Responsabilité population | nelle identité Provisoire Repérage  | Diabète type 2                                                                          |                                                     |      |
|----------------------------------|-------------------------------------|-----------------------------------------------------------------------------------------|-----------------------------------------------------|------|
|                                  | FICHE DU PATIENT DONNÉES            | MÉDICALES PLAN SANTÉ DOCUMENTS JOURNAL                                                  |                                                     |      |
|                                  | Documents     Historique des envois | Documents patient                                                                       | Envoyer des documents via MSS + Ajouter un document |      |
|                                  |                                     | Documents du patient importés 2     Compte-rendu de visite 2                            |                                                     |      |
|                                  |                                     | EMNO rstEMNO - Unité      O     tr d'ution : 03/09/2024                                 | COORDINATEURPTAOS TETICES                           |      |
|                                  |                                     | Documents archivés 1                                                                    |                                                     |      |
|                                  |                                     | Documents du patient importés     1     Compte-rendu de visite     1                    |                                                     | ₿.   |
|                                  |                                     | B70 1stv13 - Cercle de soins     D5000 Création : 03/09/2024      Documents supprimés 3 | COORDINATEURPTA03 TETICSS                           |      |
|                                  |                                     |                                                                                         |                                                     | ρτις |

## Evolutions liées aux documents

- Envoi via MSS d'un ou plusieurs documents depuis la base documentaire
  - Au niveau de chaque document si je suis auteur ou si j'ai les droits de le consulter, je peux utiliser la fonctionnalité envoyer via MSS accessible depuis les '...'

| CTICSS I C INS 109016               | 22000249 REPÉRAGE Risque de diabète type 2                                         | DM T.<br>Mine COORDINATEURPT                        |  |
|-------------------------------------|------------------------------------------------------------------------------------|-----------------------------------------------------|--|
| FICHE DU PATIENT DONNÉES MÉD        | ICALES PLAN SANTÉ DOCUMENTS JOURNAL                                                |                                                     |  |
| Documents     Historique des envois | Occuments patient           Q. Rechercher un document avec son nom ou sa catégorie | Envoyer des documents via MSS + Ajouter un document |  |
|                                     | Appul à la prise en charge coordonnée     2     PPS validé     1                   |                                                     |  |
|                                     | PPS validé<br>Date de création : 22/03/2024                                        | T_ETICSS CoordinateurPTA_03                         |  |
|                                     | V E PPS publié 1                                                                   | Envoyer le document vie MSS                         |  |
|                                     | Documents du patient importés                                                      | <ul> <li>Télécharger</li> <li>Supprimer</li> </ul>  |  |

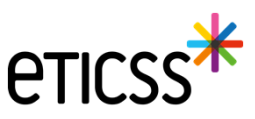

## Evolutions liées aux documents

- Historisation de l'envoi via MSS
  - Les documents transmis sur des messageries MSS, que ce soit par l'onglet 'Documents' ou l'onglet 'Plan Santé', sont affichés dans cet écran à titre informatif.

| ETICSS 🗮 🔋 📄 TESTRP, Dix 🖍                                      | onnelle IDENTITÉ Provisoire REPÉRAGE | Diabète type 2        |                       |                |                      |        | T.<br>COORDINATEURPTA03 |  |  |  |
|-----------------------------------------------------------------|--------------------------------------|-----------------------|-----------------------|----------------|----------------------|--------|-------------------------|--|--|--|
| FICHE DU PATIENT DONNÉES MÉDICALES PLAN SANTÉ DOCUMENTS JOURNAL |                                      |                       |                       |                |                      |        |                         |  |  |  |
| De De                                                           | Cournents Historique                 | des envois            |                       |                |                      |        |                         |  |  |  |
| - <u></u> Hj                                                    | storique des envois                  |                       |                       |                |                      |        |                         |  |  |  |
|                                                                 | Titre du documen                     | t Catégorie           | Envoyé à              | Transaction Ém | etteur Date d'envoi  | État   |                         |  |  |  |
|                                                                 | test                                 | Compte-rendu de visit | si-eticss.test@esante | • ()           | C 04/09/2024 - 16:49 | Envoyé |                         |  |  |  |
|                                                                 |                                      |                       |                       |                |                      |        |                         |  |  |  |

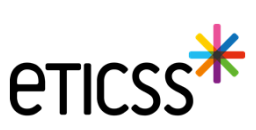

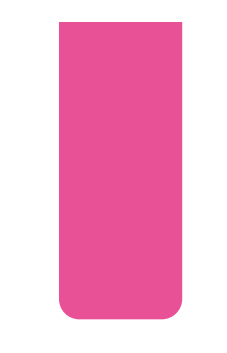

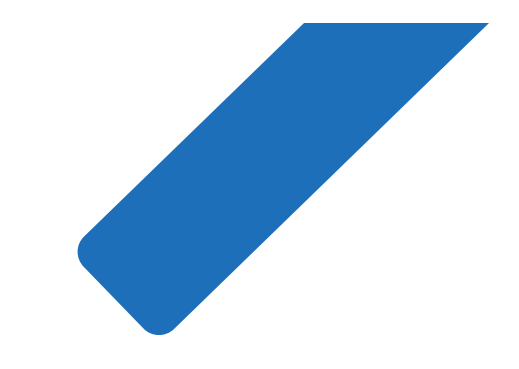

# MERCI

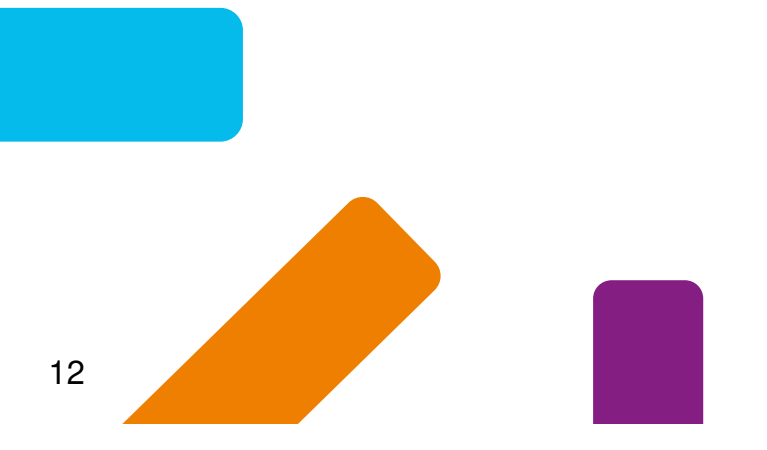

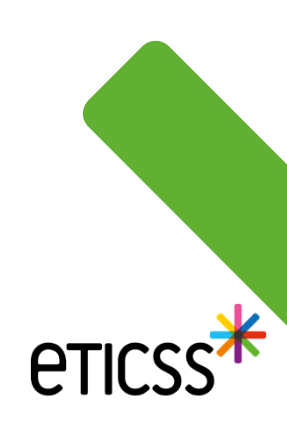